## Using the Wireless printing portal

Please note these instructions are use on personally owned machines, not Birkbeck desktops.

1. Connect to the <u>wireless printing portal</u> and enter your username and password to log in. You will have to login twice to access the system

| Application a                                                            | nd Network Access Portal                                                                                                    |
|--------------------------------------------------------------------------|----------------------------------------------------------------------------------------------------|
| Log On                                                                   |                                                                                                    |
| User name:                                                               |                                                                                                    |
| Password:                                                                |                                                                                                    |
|                                                                          | Log On                                                                                                    |
| You are accessing this si<br>Forefront UAG cliet<br>Internet Explorer. T | e from a device running Windows Vista or Windows Server 2008.<br>It components were not installed because you accessed this site using a 64-bit version of<br>o install the components access the site using a 32-bit browser. |
| This site is intended for a<br>If you experience access                  | uthorized users only.<br>problems confact the <u>site administrator</u> .                                                                                                    |
| © 2010 Microsoft Corporat                                                | on. All rights reserved. Terms and Conditions.                                                                                                    |

## Please enter your Birkbeck username and password below on your device.

Using this service you are able to send documents and webpages from your wireless device to print For users with Apple devices, we recommend using the email print facility by emailing your document(s) to webprint@birkbeck.ac.uk (You will be invited to register your email address). On signing in your documents will be waiting to be released to the desired printer.

The cost of your prints are the same as printing directly from an ITS workstation.

Remember to release the print job to your chosen printer via the "Print to" buttons or configure your common printer through the "My Printers" Tab

| To sign in, please enter your username and password below. |       |
|------------------------------------------------------------|-------|
| Username:                                                  |       |
| Password:                                                  |       |
|                                                            | Login |

2. You will see the 'My Print Jobs' tab. If you have emailed a print job you should see it displayed here. Otherwise you can Click on "Choose File" to upload a document to print.

|                   | My Print Job                                                                               | s Web Print                                                      | Email Print                            | My Printers         |                  |                        |
|-------------------|--------------------------------------------------------------------------------------------|------------------------------------------------------------------|----------------------------------------|---------------------|------------------|------------------------|
| My Print          | lobs                                                                                       |                                                                  |                                        |                     |                  | current balance: £0.00 |
| Your print job ha | s been added successfu                                                                     | ly. It will be pro                                               | ocessed autor                          | natically in a      | moment.          |                        |
|                   | Upload<br>Choose F<br>Supported do<br>PNG, TIF, BMP                                        | Document To<br>ile No file chose<br>uments include Micro<br>TXT. | D Print<br>en<br>soft Office, OpenOffi | ice, PDF, JPG, GIF, | Next »           |                        |
| Date/Time         | Filename                                                                                   |                                                                  |                                        | Pages               | Status           | refresh C              |
| 10/05/21 13:55    | Word.docx<br>To print this job, select<br>Print to Library Colour<br>Print to Library Mono | a printer below:<br>Advanced<br>Advanced                         |                                        | 1                   | Awaiting release |                        |

Click on the 'Print to' button to send the job to the desired print queue. Selecting the advanced check box gives you a few additional options, for example selecting which pages to print.

**3.** If you want to print a web page, click on the 'Web print' tab, and enter the web address (URL) of the page you want, and once selected you are returned to the 'My Print Jobs' tab and can again choose your printer and document to print. Like on the 'My Print Jobs' page you can also upload a document to print from this

|                                               | My Print Jobs                                                    | Web Print                                         | Email Print                            | My Printers        |        |  |
|-----------------------------------------------|------------------------------------------------------------------|---------------------------------------------------|----------------------------------------|--------------------|--------|--|
| Web Print<br>Use Web Print to print by upload | ing a document or                                                | entering a We                                     | eb address.                            |                    |        |  |
|                                               | Upload Do<br>Choose File<br>Supported docum<br>PNG, TIF, BMP, TX | CUMENT TO<br>No file chose<br>ents include Micros | O Print<br>en<br>soft Office, OpenOffi | ce, PDF, JPG, GIF, | Next » |  |
|                                               | Web Addre                                                        | ess To Prin                                       | t<br>Next »                            |                    |        |  |

Note: Printing a URL will print the web page as you would see it in a web browser. If you have specific parts of a web page you want to print (eg an email) it is recommended you save the page and print it as a document.

**4.** If you are planning to use the service regularly, it is recommended you log in and set up your commonly used printers. Please note: if you set these preferences you will **only** see these printers under the print jobs in the 'My Print Jobs' tab.

|                                                                                    | My Print Jobs                                                  | Web Print                                            | Email Print                                             | My Printers                                                |                                                                                                    |
|------------------------------------------------------------------------------------|----------------------------------------------------------------|------------------------------------------------------|---------------------------------------------------------|------------------------------------------------------------|----------------------------------------------------------------------------------------------------|
|                                                                                    | My Print                                                       | ters                                                 |                                                         |                                                            |                                                                                                    |
| Make printing fast and easy<br>by selecting only the printers<br>you normally use! | Below are all the<br>favorite printers,<br>favorite printers y | printers availal<br>and even add<br>will show, mak   | ble to you. If yo<br>your own nickn<br>ing it easier to | ou only use a few<br>ame for each, fo<br>print frequently. | of the printers below, you can select them as<br>or example "Printer in blue building". Then only your |
|                                                                                    |                                                                |                                                      | 2                                                       |                                                            |                                                                                                    |
|                                                                                    | Favorite                                                       | Description:                                         | -                                                       | Your p                                                     | orinter nickname (optional):                                                                           |
|                                                                                    | Favorite                                                       | Description:<br>Print to Library                     | Colour                                                  | Your p                                                     | orinter nickname (optional):                                                                           |
|                                                                                    | Favorite                                                       | Description:<br>Print to Library<br>Print to Library | Colour<br>Mono                                          | Your p                                                     | printer nickname (optional):                                                                           |